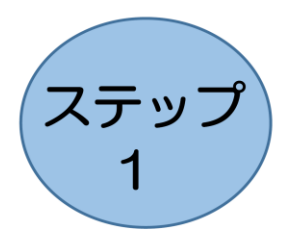

## 市民健診Web予約システム アカウントの登録(利用登録)方法

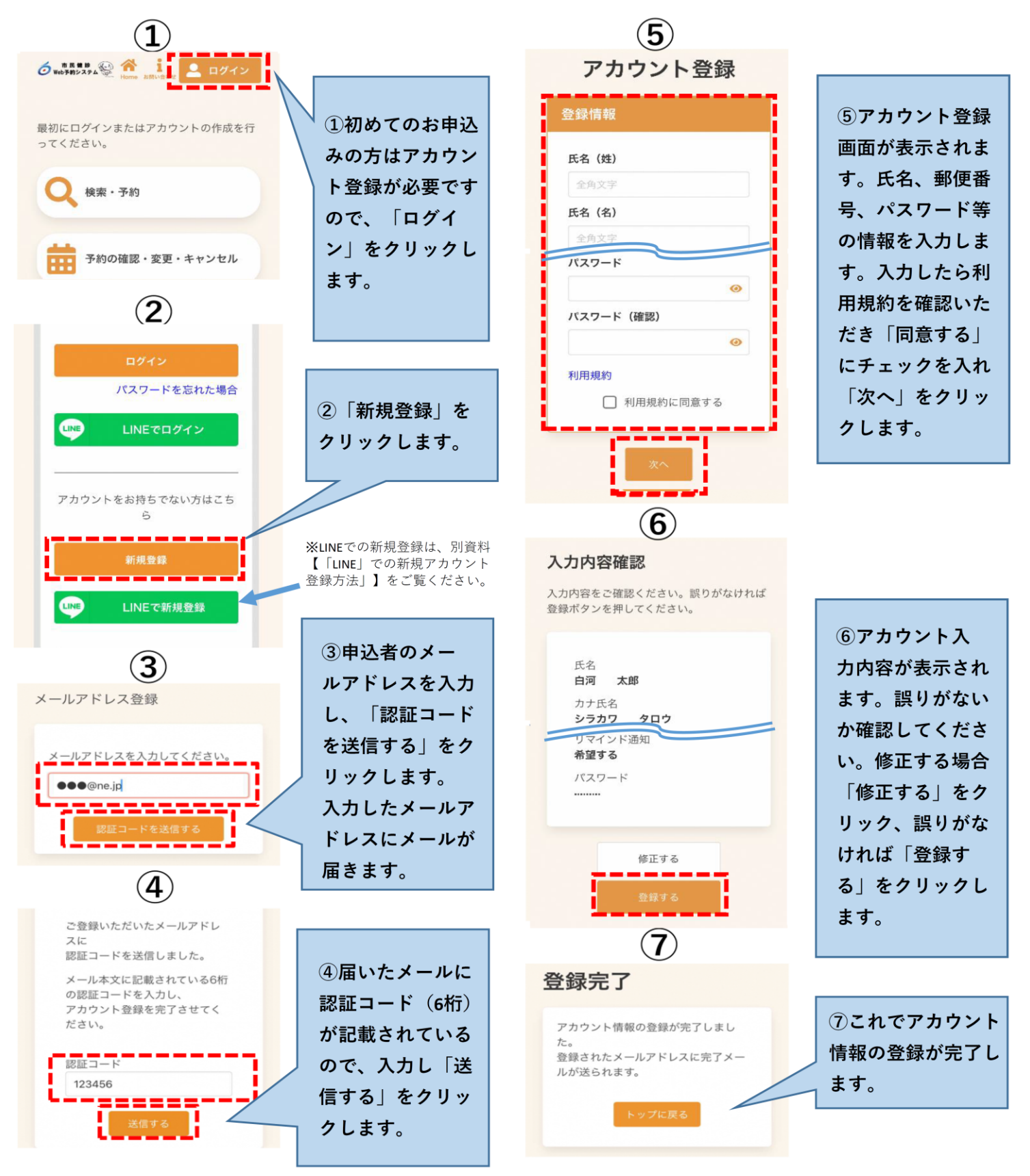

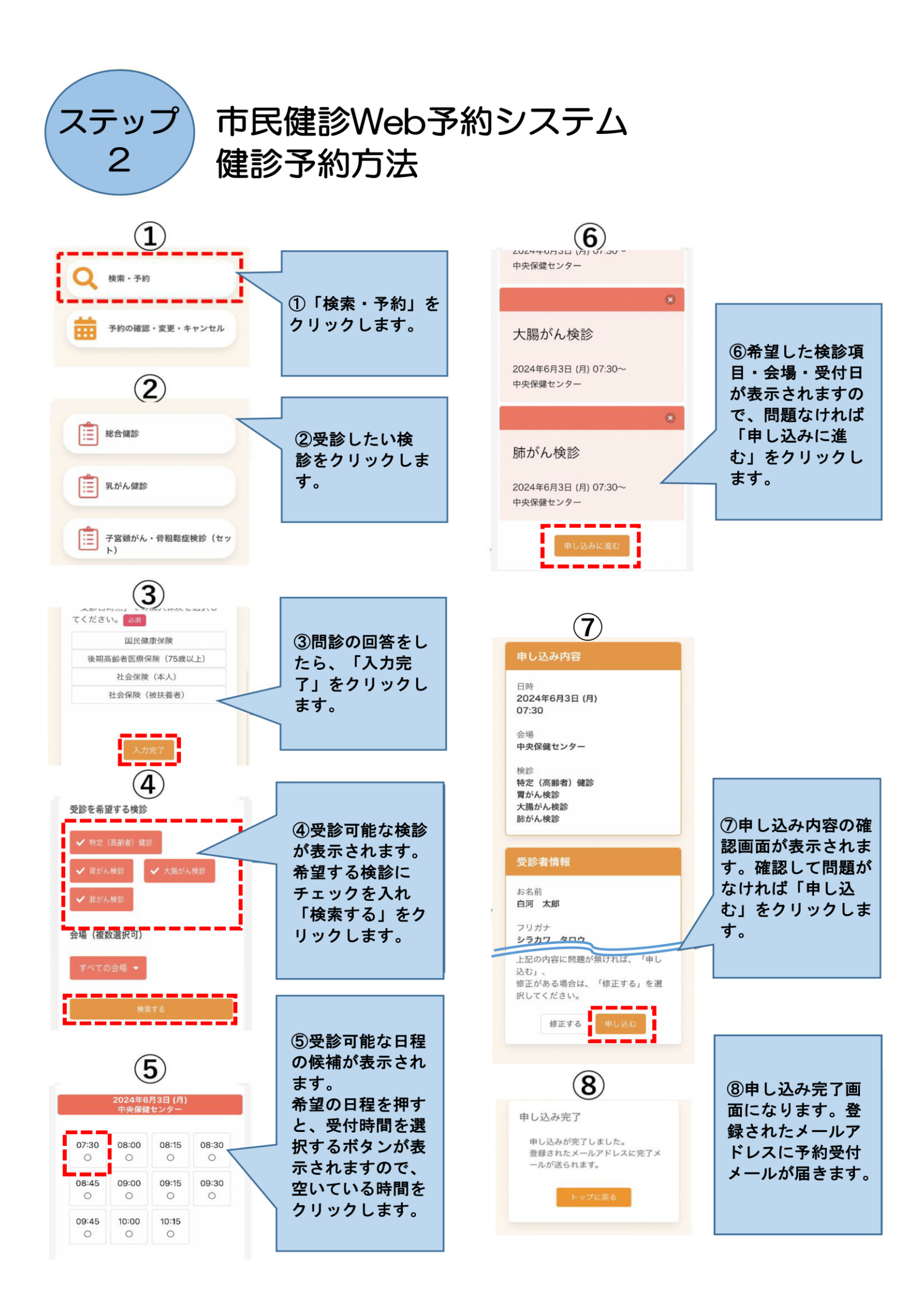

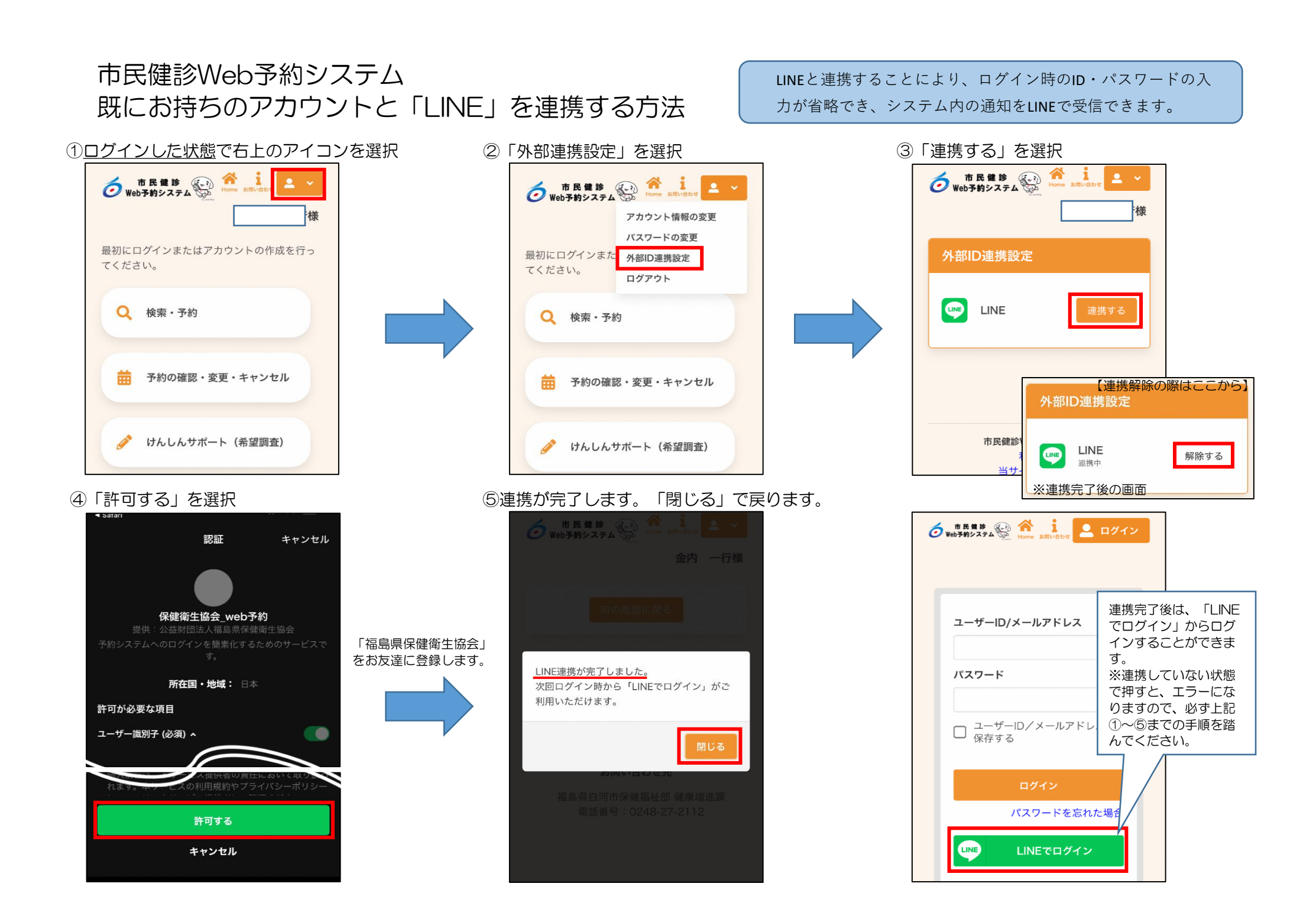

## 市民健診Web予約システム 「LINE」での新規アカウント登録方法

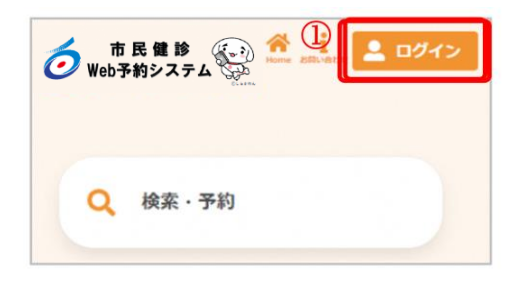

①. [ログイン]を選択します。

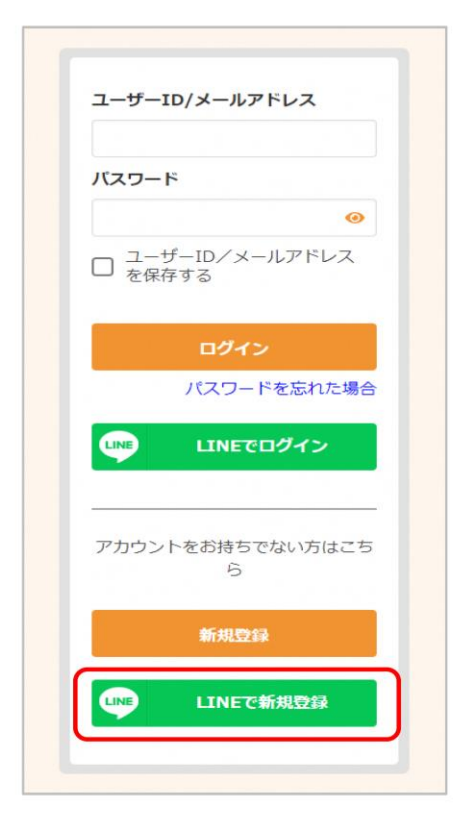

②. [LINEで新規登録]を選択します。 LINEとAITELの連携 での取得情報についてメッセージが表示されるので、[進む] を選択します。

| LINEと本サービスの連携にあたり、ログイン時                 |
|-----------------------------------------|
|                                         |
| の認証画面にて許可をいただいた場合のみ、                    |
| LINFに登録されたフーザーIDとメールアドレス                |
| を取得します。メールアドレスの取得に関する                   |
| 利田日的けい下の通りです                            |
| 利用日町は以下の通りです。                           |
| ・本サードスのアカウントの作成                         |
| ・木サービスからのお知らせメール配信                      |
| ・<br>パフロード<br>市際<br>行時の<br>木<br>上<br>確認 |
|                                         |
| 取得したメールアドレスは上記の目的以外では                   |
| 使用いたしません。また、法令に定められた場                   |
| 会を除き 第三者への提供けいたしません                     |
|                                         |
|                                         |
| 3# ±5                                   |
| )進er                                    |
|                                         |

<LINE の画面>

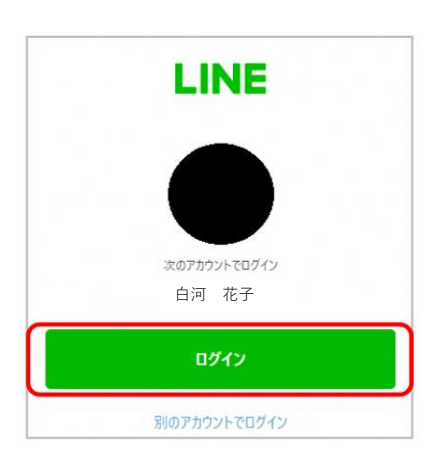

③. LINEの画面に切り替わります。
 LINEへのログインが求められるので、任意の方法でログインをしてください。

## <LINE の画面>

| <b>保健衛生協会_web予約</b><br>提供:公益財団法人福島県保健衛生協会<br>予約システムへのログインを簡素化するためのサービスで<br>す。<br>所在国・地域: 日本                              |
|----------------------------------------------------------------------------------------------------|
| 許可が必要な項目                                                                                                    |
| ユーザー識別子 (必須) ^                                                                                                    |
| x-117FU2 •                                                                                                    |
| 注意事項<br>1.ご利用のサービスがテスト用の公式な配布元から提供されている<br>ことをご確認ください。公式な配布元以外が提供するサービスを<br>利用して発生したいかなる損害について、本サービス提供者は一<br>切の責任を負いません。 |
| 2.本サービスに提供した個人情報および新たに取得される個人情報は、本サービス提供者の責任において取り扱われます。本サービスの利用規約やプライパシーポリシーについては、本サービス提供者にご確認ください。                     |
| 3. プロフィール情報とは、LINEで設定した名前、プロフィール画像<br>(写真・動画)、ステータスメッセージ、LINEヤフー株式会社がサ<br>ービス提供者ごとに一意に割り当てた内部識別子です。                      |
| 4 LINEやフー共通利用規約に従い、著作権やプライパシーなどの                                                                                         |
| 許可する                                                                                                    |
| キャンセル                                                                                                    |

<LINE の画面>

| LIN                       | IE                       |
|---------------------------|--------------------------|
| ■ 公益財団法人補<br>協会<br>太だち 1, | 2<br>a島県保健衛生<br>え<br>785 |
| 友だち                       | 旦加                       |
| キャン1                      | コル                       |

④. LINEへのログイン後、連携対象の「保健衛生協会\_web 予約」LINE公式アカウントが表示されるので、[許可する]を クリックします。

※ 初期状態では、LINEに登録済みのメールアドレスの取得ができるようになっています。 取得を許可しない場合は、[メールアドレス]の設定をOFFにした状態で、[許可する]をクリックしてください。

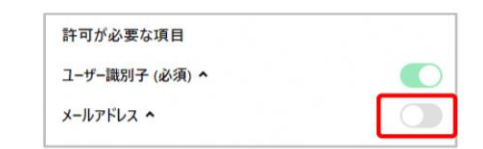

⑤. [友だち追加]をクリックします。

※ この時点で連携対象のLINE公式アカウントを友だち追加 済みの場合は、以下のような表示となりますので、[戻る]を クリックします。

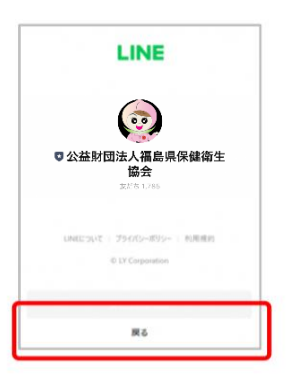

<メールアドレスの取得を許可しなか った場合>

| メールフ | アドレスを入 | 力してく | ださい。 |  |
|------|--------|------|------|--|
| メール  |        |      |      |  |
|      | 認証コート  | を送信す | 3    |  |
| _    |        |      |      |  |

⑥. LINEの画面からサービスの画面に切り替わります。 メー ルアドレスを入力します。

※ ④でメールアドレスの取得を許可した場合、この画面は表示されません。 ⑨に進みます。

⑦. [認証コードを送信する]をクリックします。

| -/ 11 <sup>-</sup> |            |
|--------------------|------------|
| x- <i>n</i> ,      |            |
| •••@               | ne.jp      |
|                    | 認証コードを送信する |

| ※画面                      | を閉じないでください。                                  |
|--------------------------|----------------------------------------------|
| ご登録<br>スに<br>認証コ         | いただいたメールアドレ<br>ードを送信しました。                    |
| メール<br>の認証<br>アカウ<br>ださい | 本文に記載されている6桁<br>コードを入力し、<br>ント登録を完了させてく<br>。 |
| 認証コ                      | ード<br>56                                     |
|                          | 認証する                                         |

⑧. 入力したメールアドレスに、メールが届きます。メール 本文に記載された6桁の認証コードを入力し、[認証する]を クリックしてください。

※認証コードは毎回異なります。

※メールに記載された有効期限までに認証コードを入力して ください。有効期限を過ぎた場合は、再度操作をおこなって ください。

| 氏名 (姓                                 | ) (BA                                                           |      |
|---------------------------------------|-----------------------------------------------------------------|------|
| 全角文                                   | 字                                                               |      |
| 氏名(名                                  | ) 必須                                                            |      |
| 全角文                                   | 字                                                               |      |
| カナ氏名                                  | (姓) 必須                                                          |      |
| 全角力                                   | タカナ                                                             |      |
| カナ氏名                                  | (名) 必須                                                          |      |
| 全角力                                   | タカナ                                                             |      |
| 性別 🛷                                  | a                                                               |      |
| 男性                                    | 女性                                                              |      |
| 生年月日                                  | 18年1月                                                           |      |
| 1965 (B                               | 召和40年)                                                          | ~    |
| 月 🖌                                   |                                                                 |      |
| 郵便番号                                  | (ハイフンなし)                                                        |      |
| 半角数                                   | 字ハイフンなし                                                         |      |
| 住所                                    |                                                                 |      |
| 全角文                                   | <u>-</u>                                                        |      |
| 方書                                    |                                                                 |      |
| 全角文                                   | 字マンション名                                                         |      |
| メールア<br>●●●@r<br>電話番号<br>半角数<br>宛名番号  | <b>ドレス <sup>V</sup></b><br>ne.jp<br><b>(市外局番から入力</b><br>字ハイフンなし | )    |
| 半角数                                   | 字八イフンなし                                                         |      |
| 🗸 אַ                                  | インド通知を希望す                                                       | 3    |
| パスワード(<br>てください。                      | は以下の条件を満たす半角;                                                   | 文字でノ |
| <ul> <li>8文字」</li> <li>数字、</li> </ul> | 以上<br>英字小文字、英字大文字を                                              | 合む   |
| バスワー                                  | <b>ド</b> 必須                                                     |      |
|                                       |                                                                 | 0    |
| バスワー                                  | ド (確認) 必須                                                       |      |
|                                       |                                                                 | 0    |
| 利用規約                                  |                                                                 |      |
|                                       | 〕利用規約に同意す                                                       | 3    |

⑨. アカウントの登録に必要な内容を入力します。

※表示される項目は、ご利用の環境によって異なります。入力 必須の項目には 2020 と表示されますので、 画面に表示されて いる内容をご確認ください。

※ 郵便番号、電話番号はハイフンなしでご入力ください。

※ パスワードポリシーはご利用の環境によって異なります。 画に表示されている内容をご確認ください。

※ パスワード、パスワード(確認)は、セキュリティ保護のため、「●●●…」と表示されます。 入力内容を確認したい場合は <sup>(1)</sup>をクリックすると表示されます。

<LINEでメールアドレスの取得を許可した場合> メールアドレスはLINEアカウントに登録されているメールアドレスが表示されます。他のメールアドレスに変更する場合は、アカウント登録後に変更が可能です。

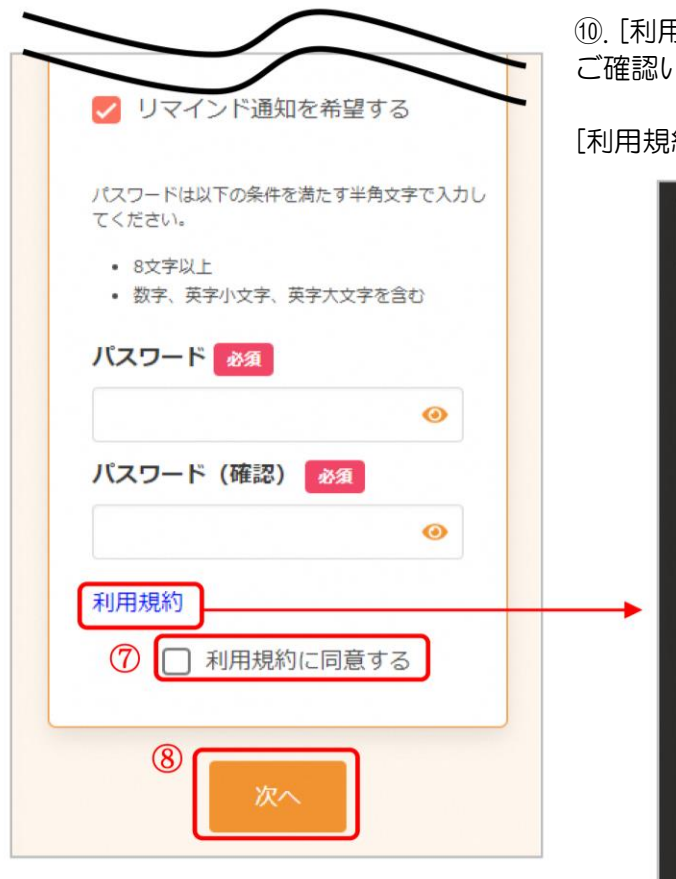

10. [利用規約]をクリックすると、規約が表示されます。内容をご確認いただき、[閉じる]をクリックしてください。

[利用規約に同意する]に↓をつけます。

| 利用規約                                                                                                    | 実际の利用規制は<br>画面上からご確認 |
|----------------------------------------------------------------------------------------------------|----------------------|
| らの責任も負いません。                                                                                                    | ください。                |
| (規約改訂)<br>本市は、本規約を随時改訂することがで<br>きるものとします。本市は本規約を改訂<br>した場合、その都度、改訂後の本規約を<br>当サイト内に掲示することによって利用<br>者に告知するものとし、その時点で効力<br>が生じるものとします。その後の本サー<br>ビスの利用に関しては、改定後の規約に<br>同意したものとみなされます。   |                      |
| <br>(協議及び管轄裁判所)<br>本サイトに関連して利用者、本市ないし<br>第三者との間で疑義、問題が生じた場<br>合、その都度誠意をもって協議し、解決<br>を図るものとします。なお、協議によっ<br>ても疑義、問題が解決しない場合、当該<br>紛争については、○○地方裁判所又は<br>○○簡易裁判所を第一審の専属的合意管<br>轄裁判所とします。 |                      |
| (準拠法)<br>本規約は日本法に準拠し、同法によって<br>解釈されるものとします。                                                                                                    | 下までスクロール<br>すると、ボタンが |

①. [次へ]をクリックします。

※入力内容に不備がある場合、次へ進むことができません。該 当箇所のメッセージをご確認の上、修正後[次へ]をクリックし てください。

| 郵便番号(ハイフン    | なし)        |
|--------------|------------|
| 11111        | 0          |
| (イフンなしの半角数字7 | 桁で入力してください |

## 入力内容確認

入力内容をご確認ください。誤りがなければ 登録ボタンを押してください。

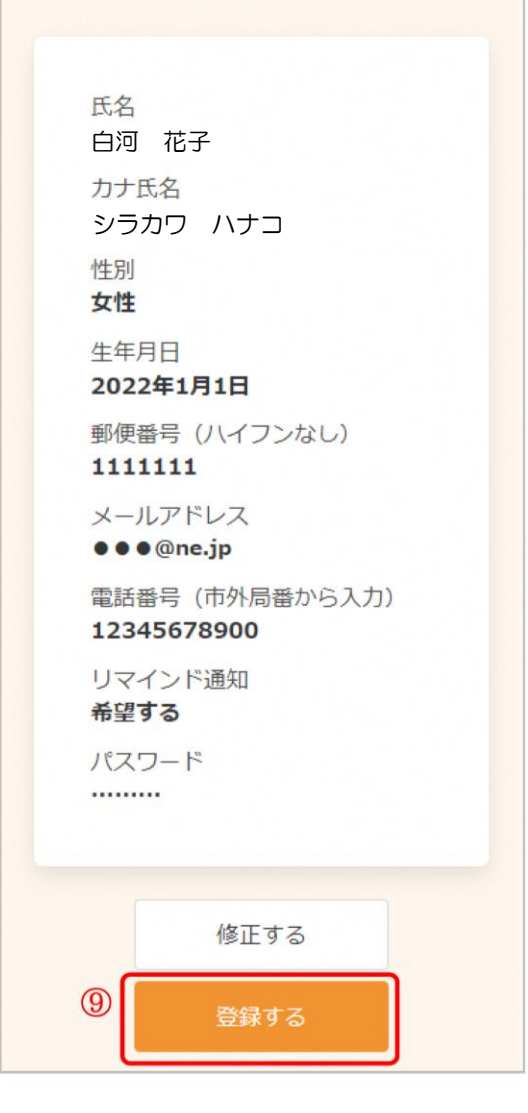

登録完了
アカウント情報の登録が完了しました。
登録されたメールアドレスに完了メールが送られます。
トップに戻る

12. 内容を確認し、[登録する]をクリックします。

③. アカウントの登録が完了しました。登録されたメールアドレスにメールが届きます。

※ 既にアカウントとLINEアカウントを連携済みの場合 連携しているLINEアカウントにもメールと同じ内容の通知が送信されます。